| به نام خدا                                                                                                    |
|----------------------------------------------------------------------------------------------------|
| راهنمای ثبت درخواست خوابگاه ترم تابستانی                                                                                                    |
| <ul> <li>ابتدا از طریق سایت <u>https://ems.atu.ac.ir</u> وارد حساب کاربری خود در سیستم جامع گلستان شوید.</li> <li>توصیه می شود از مرور گر "chrome" ( ) استفاده کنید.</li> </ul>                                                                                                    |
| دانشگاه علامه طباطيايي<br>سيستم جامع دانشگاهي گلستان                                                                                                    |
| شیاسه کاربری:<br>گذرواژه:<br>powered by nopardaz<br>بونور نمایید:<br>پورور نمایید:<br>پورور نمایید:<br>پورور نمایید:<br>پورور نمایید:<br>پورور نمایید:                                                                                                    |
| <ul> <li>دانشجویانی مجاز به ثبت این درخواست هستند که <u>غیربومی</u> باشند و موضوع پایان نامه یا رساله خود را به تصویب <u>رسانده باشند.</u></li> <li>ابتدا وارد بخش پیشخوان خدمت – درخواست بررسی مسائل خوابگاهی شوید سپس از قسمت "درخواست حدید" وارد شده و درخواست خود را تکمیل نمایید.</li> </ul> |
|                                                                                                    |
| کاربر ؟<br>انتخاب تده(۰)   انتخاب همه   عدم انتخاب<br>* شخصی عملیات فرسننده                                                                                                    |
| درخواست صدور گواهی اشتغال به تحصیل<br>درخواست صدور کارت دانشجویی جدید / استی<br>درخواست های دانشجو<br>درخواست مونی صوضوع<br>درخواست مونی سیشرفت)<br>درخواست میرین سیال گزارش پیشرفت)<br>درخواست میرین سیال گزارش پیشرفت)                                                                          |
| درخواست تمدید پایان تله<br>بررسی مسائل خوابگاهی شوید                                                                                                    |
| اها حج صفحه ۱ از ۱ ۲۰۰ می نمایش ۲۰۰۰ از ۲<br>این شیرع<br>این شیرع                                                                                                    |
| راهنمای سامانه ییشخوان خدمت دانشگاه علامه طباطبائی                                                                                                    |

دانشجویان محترم باید در انتخاب ترم مورد نظر دقت لازم را داشته باشید و ترم درخواست خود را ترم
 تابستانی انتخاب نمایید. برای مثال: ۴۰۳۳، ۴۰۳۳ و...

| 🖃 جزئیات تمصیلی )—       |                                                         |                                                          |
|--------------------------|---------------------------------------------------------|----------------------------------------------------------|
| د آتشکده ۲۲              | روان شناسی و علوم تربیتی                                | مقطع كارشناسي ارشد جنسيت مرد                             |
| گروه آموزشی <sup>۲</sup> | مطالعات برنامه درسى                                     | دوره روزانه وضعیت بومی غیر بو،                           |
| رشته تمصيلی ۵۱           | برنامه ریزی درسی                                        | نوع ورود به دانشگاه سنجش وضعیت تاهل مجرد                 |
| ترم ورود ۲۰۱۱            | نيمسال اول سال تحصيلي ١٢٠١-١٢٠١                         | نوع ورود به آموزش عالی ایثارگران ۲۵ درصدی معدل کل ۱۷.۵۰  |
| محل سکونت ۲۳۶            | زاهدان                                                  | استان محل سکونت سیستان وبلوچستان واحد گذرانده کل ۲۸.۰۰   |
| 🖃 مشخصات خوابگاه فعلی    |                                                         |                                                          |
| شماره خوابگاه            |                                                         |                                                          |
| شماره اتاق               | ii                                                      |                                                          |
| مشخصات درخواست )         |                                                         |                                                          |
| ترم درخواست              |                                                         | 2                                                        |
| نوع درخواست              | ~                                                       | 6                                                        |
| از تاريخ 🗍               | ا تا تاريخ / /                                          | به مدت 👘                                                 |
| شرح درخواست              | سبس از طریق گزینه ایجاد<br>درخواست خود را ثبت<br>نمایید | ابتدا مشخصات درخواست خود<br>را به صورت کامل تکمیل نمایید |

- پس از ایجاد درخواست دانشجو از گزینه ارسال مدارک موارد مورد نیاز را بارگذاری کنید و پس از تکمیل مدارک
   با استفاده از گزینه" تایید و ارسال" درخواست خود را ارسال نمایید.
  - ا محل ارسال مدارک درخواستی 🛠

|                          |                                                                                      |                      |                                          | 💿 سند الکترونیکی                                       |
|--------------------------|--------------------------------------------------------------------------------------|----------------------|------------------------------------------|--------------------------------------------------------|
|                          | ×                                                                                    | ع سند ایرونده دانشجو | ]<br>بدنياز (upload)                     | ی شماره سند<br>شرح سند ارسال مدارک مور                 |
|                          |                                                                                      | باشيد.               | , حداکثر "250 کیلو بایت "<br><u>پاسن</u> | مشاهده عکس [<br>حجم قابل انتخابه<br>ا <u>بحاد بللا</u> |
|                          | بحات                                                                                 | توض                  | نوع مستند                                | عمليات ترتيب                                           |
| این منو بارگذاری نمایید. | قابل<br>رتب تمایش<br>نوع مستند<br>توضیحات<br>بررسی تشییرات <mark>عمال تشییرات</mark> | r<br>                | » 💽 نمایش ۰۰۰                            | * 1) 1 auto * **                                       |
|                          |                                                                                      |                      |                                          |                                                        |

پس از ثبت مشخصات لازم، درخواست دانشجو به منظور بررسی برای اساتید راهنما از طریق گزینه تأیید و ارسال،
 ارسال می شود.

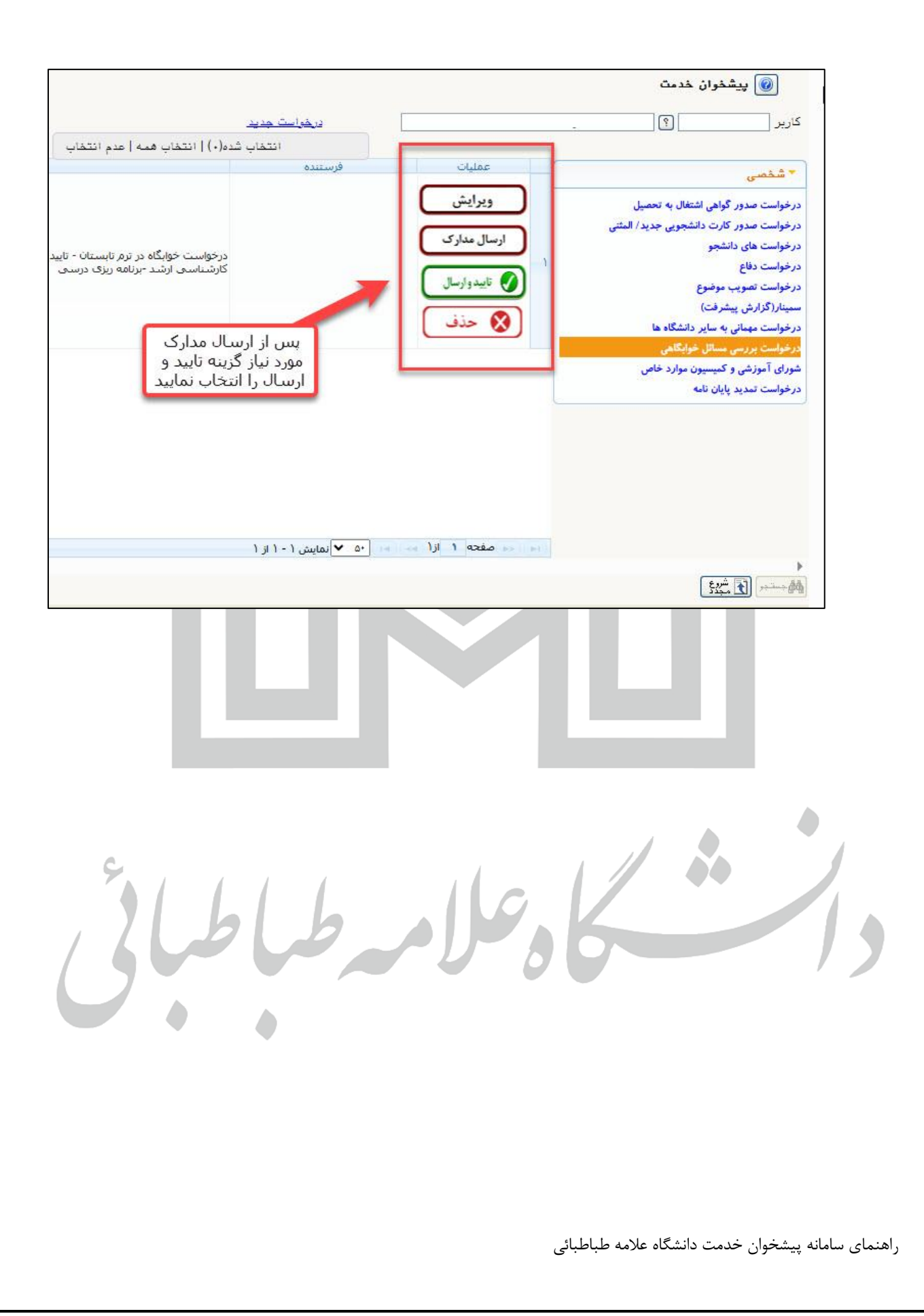